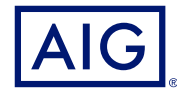

## AIG QUICK REFERENCE GUIDE

# Trad Enable<sup>®</sup> Portal User Management

|                                                                                                    | 19-191 |    |               | 2     | Portfolio      | Reporting  | Итт.    | O <sup>®</sup><br>Action • | Contact | ₽<br>Cat |
|----------------------------------------------------------------------------------------------------|--------|----|---------------|-------|----------------|------------|---------|----------------------------|---------|----------|
| USER MANAGEMEN                                                                                                    | NT     |    |               |       |                |            |         |                            |         |          |
|                                                                                                    | 100    | é. |               | 39854 | 6-mail address |            | Creator | date .                     | Lasting |          |
| TER.                                                                                                    |        |    |               |       |                |            |         |                            |         |          |
|                                                                                                    |        |    |               |       |                |            |         |                            |         |          |
| 4                                                                                                    |        |    |               |       |                |            |         |                            |         |          |
|                                                                                                    | ÷      |    |               |       |                |            |         |                            |         |          |
| lles :                                                                                                    |        |    |               |       |                |            |         |                            |         |          |
|                                                                                                    | ~      |    |               |       |                |            |         |                            |         |          |
|                                                                                                    |        |    |               |       |                |            |         |                            |         |          |
|                                                                                                    |        |    |               |       |                |            |         |                            |         |          |
|                                                                                                    |        |    |               |       |                |            |         |                            |         |          |
|                                                                                                    | time   |    |               |       |                |            |         |                            |         |          |
| and a second second sec |        |    |               |       |                |            |         |                            |         |          |
|                                                                                                    |        |    |               |       |                |            |         |                            |         |          |
|                                                                                                    |        |    |               |       |                |            |         |                            |         |          |
|                                                                                                    |        |    | The Add mouth |       |                | 1 Minute   | 0.63    | 1940                       | 1.0     |          |
|                                                                                                    |        |    |               |       | _              | - Northern |         | und secondaria             |         |          |
|                                                                                                    |        |    |               |       |                |            |         |                            |         |          |
|                                                                                                    | _      |    |               | _     |                |            |         |                            |         |          |
|                                                                                                    |        |    |               |       |                |            |         |                            |         |          |
|                                                                                                    |        |    |               |       |                |            |         |                            |         |          |
|                                                                                                    |        |    |               |       |                |            |         |                            |         |          |
|                                                                                                    |        |    |               |       |                |            |         |                            |         |          |
|                                                                                                    |        |    |               |       |                |            |         |                            |         |          |

### **Overview**

Portal users can be created by AIG staff or via the Portal itself (by an existing, registered Portal user.

There are two types of user:

#### BROKER

- Access and manage Client Policies
- Administer Policy Holder Users
- View Broker activity history
- Administer Broker Users

#### POLICY HOLDER

- Access and manage your policies
- Administer Policy Holder Users

NOTE: All Broker users can create new Broker and Policy Holder users and send a new, temporary password to another user. All Policy Holder users can create new Policy Holder users and send a new, temporary password to another Policy Holder user.

## Broker User Management

Only Broker Users can access the Broker User management module to view a complete list of active users, modify user details, send a temporary password to another user, and create new users. The User Management screen also includes an interactive grid used to select a user and view all users' Creation and Last login dates.

To access the Broker user management module:

- 1. In the **insured portal**, click the Broker Space button in the top right corner of the Portal.
- 2. Hover over the **Action** 👩 icon from the top menu.
- 3. Click on User management.

# 👍 Add group 🛛 🦼 Add 👘 💭 Modify 👘 💊 S

#### User management buttons

From the User management module, you can preform a variety of functions using the buttons at the bottom of the page. These options include:

- Add group (optional): allows better internal organisation of users. . These groups can be used to apply filters. Groups are for your own organisation's administration and do not affect user functionality. When you export a user list, the group you have selected for each users will be displayed in a Group column.
- Add: creates a new user
- Modify: allows changes to be made to user selected from the list.

- Send password: sends a notification to the selected user containing a new temporary password.
- Export: allows you to export the user list.

#### **Create a New Broker User**

To create a new user:

- 1. Access the Broker User management module.
- 2. Click the **Add** button.
- 3. Complete all required fields, including:
- User ID • Title
  - Active Last Name
- Date Format
- 4. Complete any additional fields, if applicable.
- 5. Select the appropriate user profile(s) from the Profiles section on the left boxright.

Email address

First Name

Language

- 6. Click the Add 🕨 button to add these profiles to the user's profile
- 7. Select the required **Policies** for the user from the left box.
- 8. Click the Add **b** button to add these **policies** to the user's profile

NOTE: If you select nothing from the Policies list, by default the user will have access to all policies.

9. Click the Submit button.

# Modify a User

To modify a user:

- 1. Access the Broker User management module:
- 2. Select the user profile from the list.
- 3. Click the **Modify** button.
- 4. Make changes as appropriate
- 5. Click the **Submit** button.

You can adjust any of the features detailed in the previous section, as well as adjust some additional options.

# Policy Holder User Management

Both Broker and Policy Holder users can access the **Policy Holder User management module** to view a complete list of active users, modify user details, send a temporary password to another user, and create new users. The User Management screen also includes an interactive grid used to select a user and view all users' **Creation** and **Last login** dates.

To access the Policy Holder user management module:

- 1. Ensure you are in the **Insured portal**.
- 2. Hover over the **Action** 👩 icon from the top menu.
- 3. Click on User management

#### 👫 Add group 🔰 🛃 Add 💦 🖓 Modify 💦 🗞 Send password 💽 🐳 Export

User management buttons

From the **Policy Holder User management** module, you can perform a variety of functions using the buttons at the bottom of the page. These options include:

- Add group (optional): allows better internal organisation of users. These groups can be used to apply filters. Groups are for your own organisation's administration and do not affect user functionality. When you export a user list, the group you have selected for each user's will be displayed in a Group column.
- Add: creates a new user
- Modify: allows changes to be made to user selected from the list.
- Send password: sends a notification to the selected user containing a new temporary password.
- **Export**: allows you to export the user list.

#### **Create New User**

To create a new user:

- 1. Access the Policy Holder User management module.
- 2. Click the **Add** button.

These options include:

- Active checkbox: if the box is checked, the users profile is active. Removing the checkmark will deactivate the user's account and prevent them from accessing the portal
- **Closed** checkbox: marking this active will completely block the users access to the portal.

**NOTE:** If the user is **Closed**, they cannot connect to the portal or receive **password** link via the **Send Password** button.

- 3. Complete all required fields, including:
- User ID
  - Title
    Active
  - Last Name
    - Active
      Email address
- Date Format
- 4. Complete any additional fields, if applicable.
- 5. Select the appropriate user profile(s) from the Profiles section on the left box.

**First Name** 

Language

- 6. Click the **Add** button to add these **profiles** to the user's profile
- 7. Select the required **Policies** for the user from the left box.

**NOTE:** If you select nothing from the **Policies** list, by default the user will have access to **all** policies.

- 8. Click the Add 🕨 button to add these policies to the user's profile
- 9. Click the **Submit** button.

#### Modify a User

To modify a user:

- 1. Access the Policy Holder User management module:
- 2. Select the user profile from the list.
- 3. Click the **Modify** button.
- 4. Make changes as appropriate
- 5. Click the **Submit** button.

All existing users can adjust any of the features detailed in the previous section, as well as adjust some additional options. These options include:

- Active checkbox: if the box is checked, the user's profile is active. Removing the checkmark will deactivate the user's account and prevent them from accessing the portal
- **Closed** checkbox: marking this active will completely block the user's access to the portal.

NOTE: If the user is **Closed**, they cannot connect to the portal or receive **password** link via the **Send Password** button.

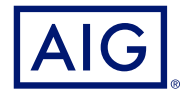

American International Group, Inc. (NYSE: AIG) is a leading global insurance organization. AIG provides insurance solutions that help businesses and individuals in approximately 190 countries and jurisdictions protect their assets and manage risks through AIG operations and network partners. For additional information, visit www.aig.com. This website with additional information about AIG has been provided as a convenience, and the information contained on such website is not incorporated by reference herein. AIG is the marketing name for the worldwide operations of American International Group, Inc. All products and services may not be available in all countries and jurisdictions, and coverage is subject to underwriting requirements and actual policy language. Non-insurance products and services may be provided by independent third parties. Certain property casualty coverages may be provided by a surplus lines insurer. Surplus lines insurers do not generally participate in state guaranty funds, and insureds are therefore not protected by such funds. American International Group UK Limited is registered in England: company number 10737370. Registered address: The AIG Building, 58 Fenchurch Street, London EC3M 4AB. American International Group UK Limited is Regulation Authority and regulated by the Financial Conduct Authority and Prudential Regulation Authority (FRN number 781109). This information can be checked by visiting the FS Register (www.fca.org.uk/register). AIG Europe S.A. is an insurance undertaking with R.C.S. Luxembourg and has VAT registration number LU30100608. AIG Europe S.A. is authorised by the Europe S.A. is authorised by the Europe S.A. has its head office at 35D Avenue J.F. Kennedy, L-1355, Luxembourg, Tel.: (+352) 22 69 11 - 1, caa@caa.lu, http://www.caa.lu/.